-个手机全搞定!疫情期间可以这样就诊,真给力!

- 在微信搜索界面,搜索"攀枝花中心医院互联网医院小程序",点击进入小程序首页。
- 扫描以下二维码进入:

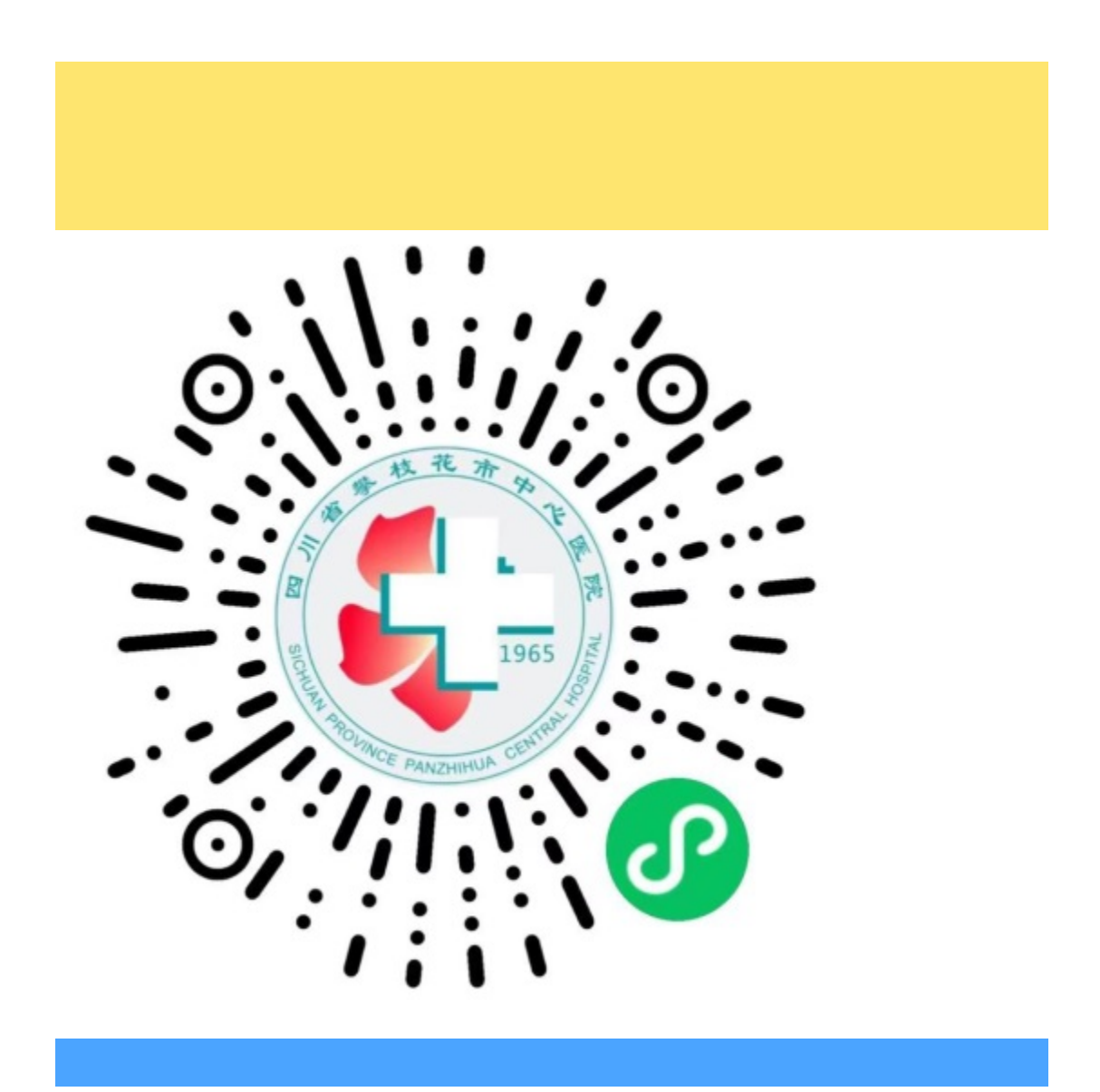

### 登陆注册

进入小程序,点击【我的】,点击头像或【登录】按钮进行登录,登录
 方式有手机登录和微信登录;

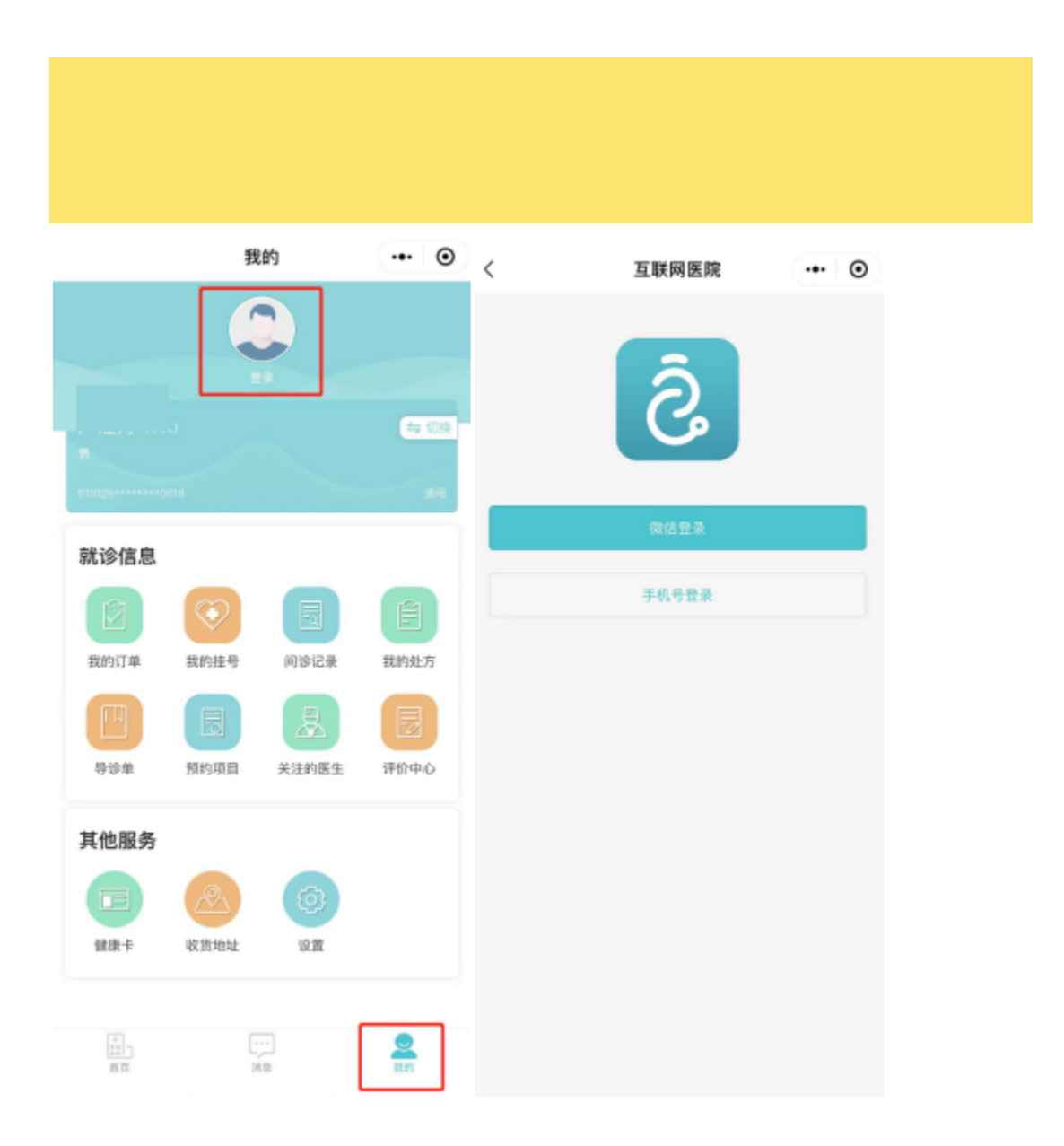

 登录成功后绑定就诊卡,点击【请选择就诊卡】,根据情况选择【绑定 现有就诊卡】和【在线注册就诊卡】,输入信息后点击【提交】;

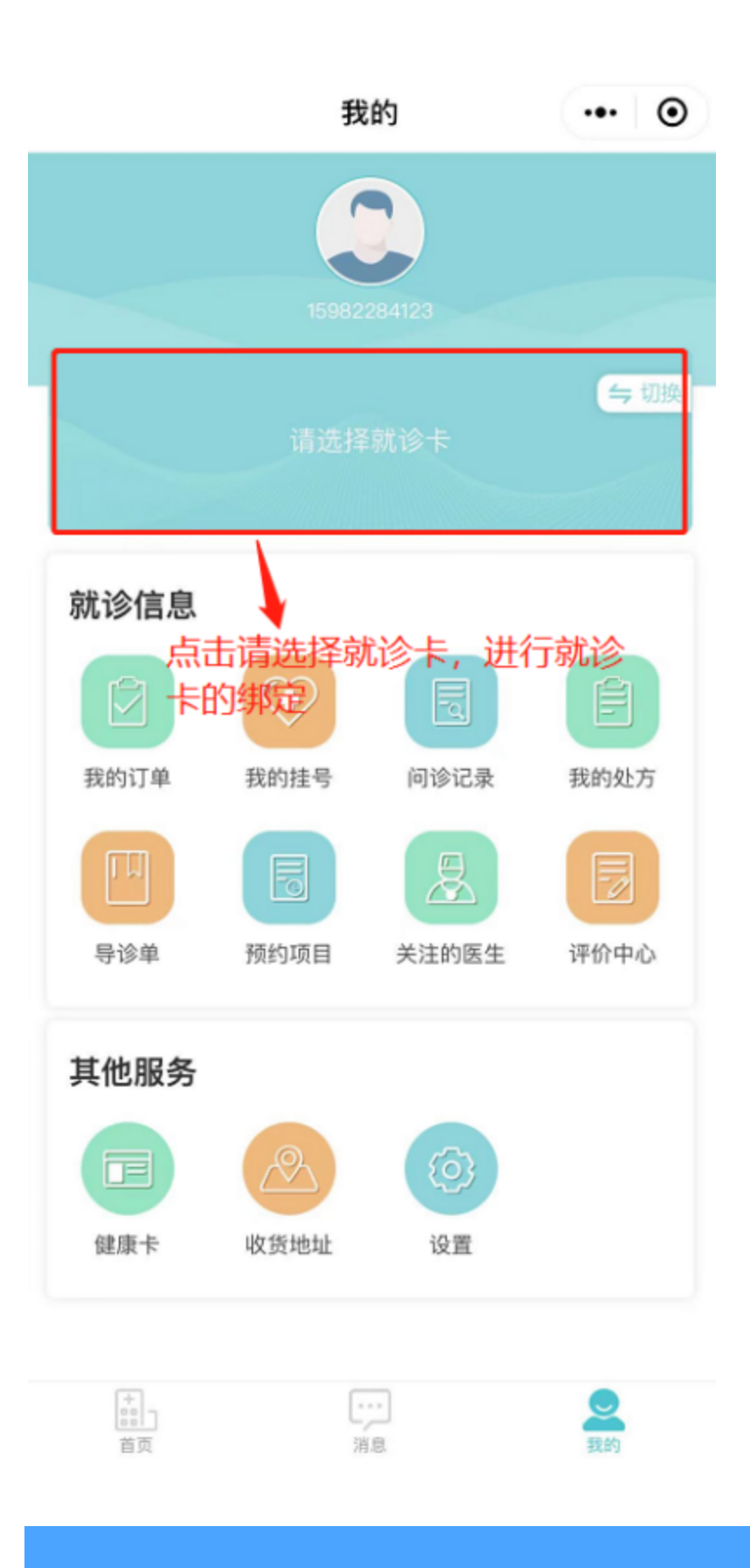

### 在线问诊

• 点击【首页】,选择【在线问诊】;然后选择科室、医生和问诊方式。

| 음네 54 V M                               | 😈 I()I 🕢 97% 🎟 16:30 | BS에는R♥♥   | 😈 i 🗍 🕢 97% 🎟 16:30 | 25454              | (V & P ) (0 (7) 951                | . <b>III</b> : 17:00 |
|-----------------------------------------|----------------------|-----------|---------------------|--------------------|------------------------------------|----------------------|
| 首页                                      | ·•• •                | く 科室列表    | ••• •               | く 产科               | (                                  | •• •                 |
| 攀枝花市中心医院互联网医院<br>三级甲等<br>四川県特花东区 总像的34号 |                      | 请输入科室名称1  |                     | 7                  | 医生: 16人 科室看诊量: 45人/次<br>科室简介: 门诊产科 | 服开 ~                 |
|                                         |                      | 产科        |                     | 1844 \ 57 H - 0 IN |                                    |                      |
| 在线问诊 👧                                  | 预约挂号                 | E         |                     | 24110.2            | VAL THE                            | <b>诊量</b> 评分         |
| REND TO                                 | NULLES 77 JUNIOR     | 儿料        |                     |                    |                                    | 172                  |
| 图文/税频                                   | 门诊缴费<br>手机方付, 方便特捷   | F         |                     |                    | 李滟花 会会会会 0 🗐 📾                     |                      |
|                                         | TTAUT TANK           | 妇科门诊      |                     | Y.                 | 产科/副主任医师<br>接长:接长对各种妊娠期的合并症。并发     | ₩条11次                |
| 查看报告<br>Metrig E、天際打印                   | 排队叫号<br>(1)排队进度,不怕错过 | 风湿免疫科     |                     |                    |                                    |                      |
| 占土在代词次                                  |                      | ≞ 洗择      | 科室                  | 6                  | 刘晔 ☆☆☆☆☆ 0 (1788)                  |                      |
| 热门科室                                    | 全部 >                 | 呼吸与危重症医学科 |                     |                    | 产料/生油医疗<br>擅长:擅长属产保健、优生咨询、产料常      | 服务3次                 |
|                                         |                      | J         |                     |                    | •                                  |                      |
|                                         |                      | 计划生育专科门诊  |                     | -                  | 李鑫 会会会会 0                          |                      |
| 产科 妇科门诊                                 | 风湿免疫科 儿科             | к         | 1                   |                    | 产44.08月<br>擅长: 对产科策见病、多化病能防练诊断     | 服务0次                 |
|                                         |                      | 康复医学科门诊   |                     |                    | <b>\</b>                           |                      |
|                                         |                      | 口腔科       |                     |                    | 會看科室可咨询图                           | 医生                   |
| 康复医学科门诊 肾病内科门诊                          | 神经内科 皮肤科             | N         |                     |                    | 产料(主动运导<br>接长:接长国产保健、优生咨询、孕期费…     | 服务0次                 |
|                                         |                      | 内分泌科门诊    |                     |                    |                                    |                      |
| 推荐医生                                    | 11151 评分             | Р         |                     | 00                 | 巫兴聪 含含含含含 0                        |                      |
| 李驰花 ☆☆☆                                 | ☆ ☆ 0 <b>何用曲</b>     | 皮肤科       |                     |                    | 产科/亚加亚师<br>擅长:擅长国产保健、优生咨询、产科说      | 服务0次                 |
| 学社花市中心医院区                               | RAIL                 | S         |                     |                    |                                    |                      |
| 首页 洞察                                   | 我的                   | 神经内科门诊    |                     | 00                 | 马杨 会会会会 0                          |                      |
|                                         |                      |           |                     |                    | 广构运用                               |                      |

•选择问诊方式,图文问诊或视频问诊

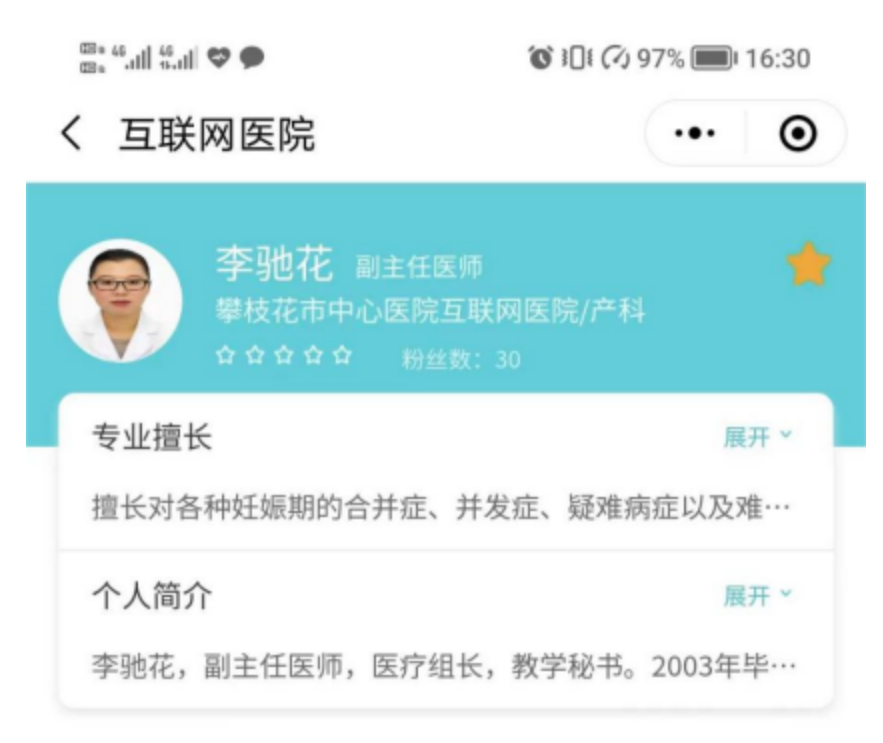

## 问诊排班

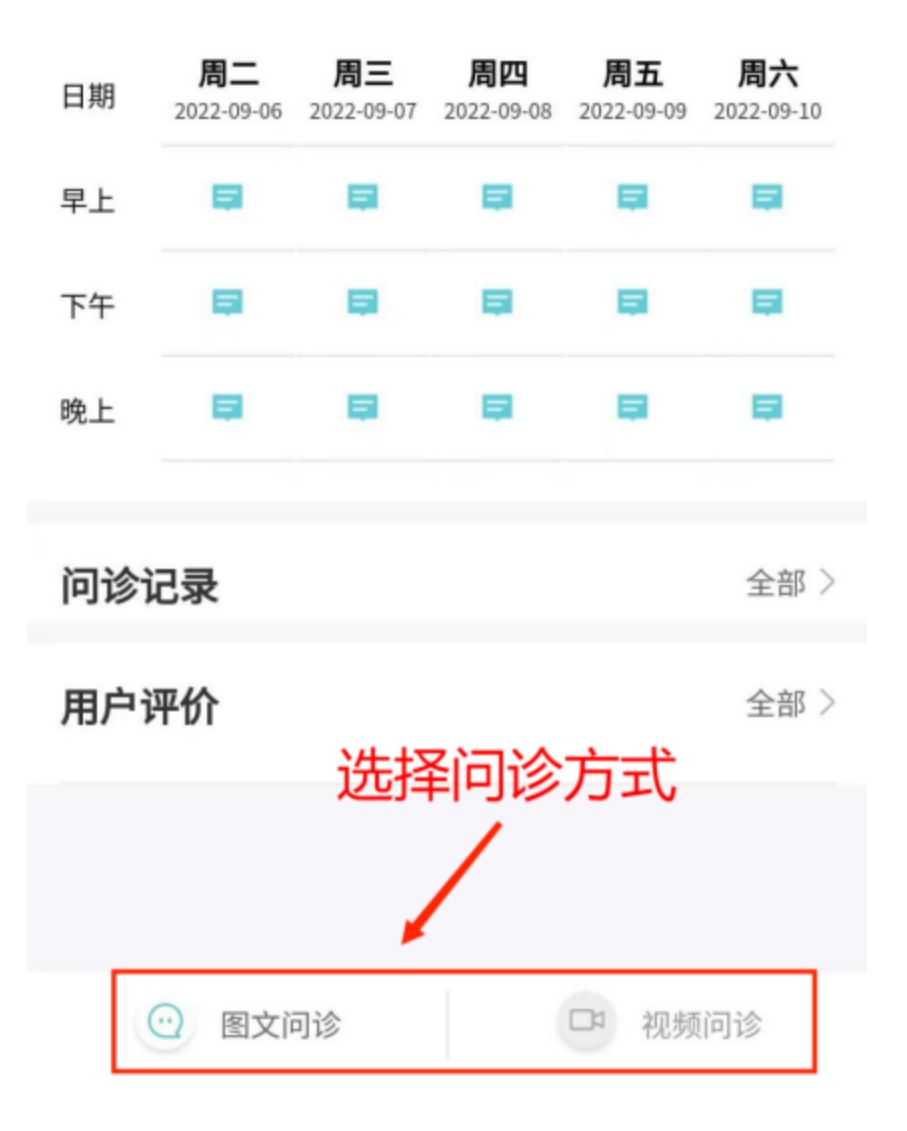

 输入过往历史病情记录,阅读并签署《攀枝花市中心医院互联网医院就 诊知情同意书》,完成支付。

| G © \$ D 61% ≥ 14:16                                   | 0.0 Ø ♥ ♥ h <sup>2</sup> .0                                                        | 0 96% 🔳 16:34 |
|--------------------------------------------------------|------------------------------------------------------------------------------------|---------------|
| (病情描述 … ) ④                                            | ☆ 互联网医院                                                                            | ••• •         |
| <b>5次患病从什么时候开始的?</b><br>這择准确的时间<br>2021-01-21 14:09:54 | 订单号: 619571130662912000<br>订单时间: 2022-09-06 16:34:29<br>开单方: 攀枝花市中心医院互联网医院<br>商品明细 |               |
| 是否已去医院就诊过?                                             | 攀枝花市中心医院互联网医院                                                                      | 展开 >          |
| f如实填写,过往的线下就诊记录是非常重要的参考<br><sub>数据</sub> 。             | 总计 (含运费)                                                                           | ¥10           |
| ✓ 是 ○ 否                                                | 实付款                                                                                | ¥10           |
| 选择院内就诊时间                                               | 支付方式                                                                               |               |
| 2021-01-21                                             | 😂 微信                                                                               | 0             |
| 根据国家规定,线上<br><b>次问诊的疾病名称?</b> 就诊只支持复诊<br>:头痛、酸痛。       | 其他支付方式                                                                             | 0             |
| ks o                                                   |                                                                                    |               |
| ○ 疾病名称                                                 | 找人付                                                                                | 立即支付          |
| 下一步                                                    |                                                                                    |               |
| 填写过往疾病历史,点击下一<br>步丰富病情描述                               |                                                                                    |               |

通过【我的】点击【问诊记录】模块,对已接单记录点击进入问诊界面。通过医生发起看诊消息,也可进入问诊界面。

# 完善基本信息

| く 健康档案                               | ·•• •        | く 健康档案 …                       |
|--------------------------------------|--------------|--------------------------------|
| <ol> <li>为了保证诊断的准确性,请如实填写</li> </ol> | 以下信息         | 过往病史                           |
| 基本信息                                 |              |                                |
| 身高                                   | 175 CM       | 度位 编风 外伤手术                     |
| 体重                                   | <b>75</b> kg | 其他病史、如有外伤手术请说明时间和部位            |
| 婚姻状况                                 | 未婚 ~         |                                |
| 职业                                   | 公务员          | 0/9                            |
| 不良生活习惯                               |              |                                |
| 久生 久姑 抽烟 總酒 !                        | 欠食不规律        | 过敏药品                           |
| 缺乏运动 然夜 失眠 辛辣飲                       | 食 縄水少        | · 清霉素 → 赤霉素 ( 链霉素 ) 含米那 ( 阿司匹林 |
| 长期最对电脑                               |              | 磺胺类药物 丙种胎盘球蛋白                  |
| 其他不良生活习惯                             |              | 其他过敏药物                         |
|                                      |              | 完成个人健康档案后点击提交                  |
|                                      | 0/100        | 0/1                            |
|                                      |              |                                |
| 过往病史                                 |              |                                |
|                                      | 血管病 集成       | 提交                             |
|                                      |              |                                |

• 通过图文或视频形式与医生问诊聊天, 24小时后问诊自动结束。

### 费用支付

 我院是取得官方资质的互联网医院,所有收费项目将按照互联网医院相 关收费标准执行。

| 21:34                                                 | a • ⊡       | 21:34                                      |                                           | al ♥ ⊡ | 21:34        |                                               | al 🕈 🕞  |
|-------------------------------------------------------|-------------|--------------------------------------------|-------------------------------------------|--------|--------------|-----------------------------------------------|---------|
| く 问诊详情                                                | •• •        | <                                          | 待支付清单                                     | ·•• •  | <            | 取药方式                                          | ·•• ⊙   |
| 建藏 主治医师<br>攀枝花市中心医院五联网医院/风                            | ☐<br>□ 注免疫科 | 攀枝花市中心逐<br>[38] 0 / 3* 59112<br>院外药品费/2022 | E院互联网医院<br>0206265216<br>2-09-06 18:57:20 | 特支付    | 取药方式 日       |                                               |         |
| ⑦ ② 20小时19分后间诊自动结束                                    | 进行中         | 攀枝花市中心医                                    | E院互联网医院                                   |        | 018 ER       | A4182                                         | )清淀和改善件 |
| 医生可能因为临床工作原因回复较慢或暂时离开,为保<br>证诊断准确定,请先完善个人健康档案。 点也完善 > |             | 院外药品费/2022                                 | 2-09-06 18:06:02                          | 標度付    | P            | 學校花中心医院互联网<br>院園药集团學校花医药<br>限公司华山药房<br>012800 | X ¥ 25  |
| 06 17:52,患病后去医院诊断为:<br>补充描述:测试流程                      | 发热,         |                                            | 查看待支                                      | 付清单    |              | 攀枝花市东区攀枝花大<br>配送距离0.78km                      |         |
| 医生已核核病情为恋开具了处方。 点台                                    | 2直着 >       |                                            |                                           |        | 861T- 2070 ( | 选择配送方                                         | int.    |
| 医生已根据亲情为您开具了处方。 点点                                    | 188 >       |                                            |                                           |        |              | /                                             |         |
| 医生已根据病情为你开具了处方。 点点                                    | 24 -        |                                            |                                           |        |              | 自取                                            | 7       |
|                                                       |             |                                            |                                           |        |              | 定点配送                                          |         |
| 重击点                                                   | 音<br>和<br>立 |                                            |                                           |        | L            | 配送到料室                                         |         |
| (十) 请在此处输入您的回复                                        | X Z         |                                            |                                           |        |              | 取消 确定                                         |         |

#### 互联网医院就诊的温馨提示

- 出于为患者负责的原则,在互联网医院就诊时请仔细阅读"攀枝花市中 心医院互联网医院就诊知情同意书"。
- 互联网医院仅限于诊断明确、病情相对稳定的常见病、慢性病复诊患者,初诊病人无法在线问诊。注:危急重症患者不适宜线上就诊,请及时到市中心医院现场就诊,中心医院专家就在您身边。
- 互联网医院平台的药品供应及配送服务由第三方合作机构及其签约的社
   会药房提供,医院将对其资质进行审核并对服务经过进行监督。

♀点击关注我们官方微信♀

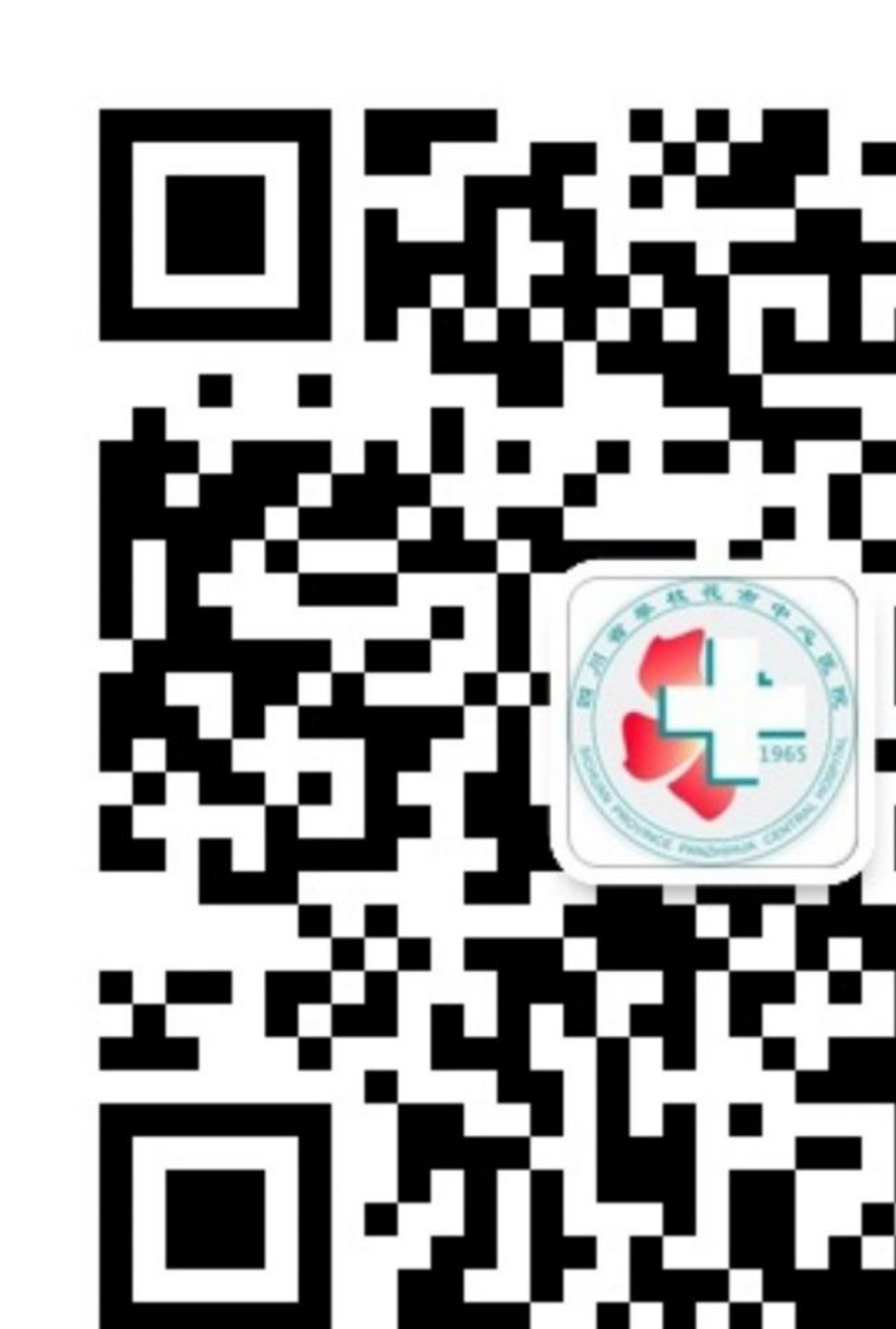

扫码关注

攀枝花市中心医院

官方微信

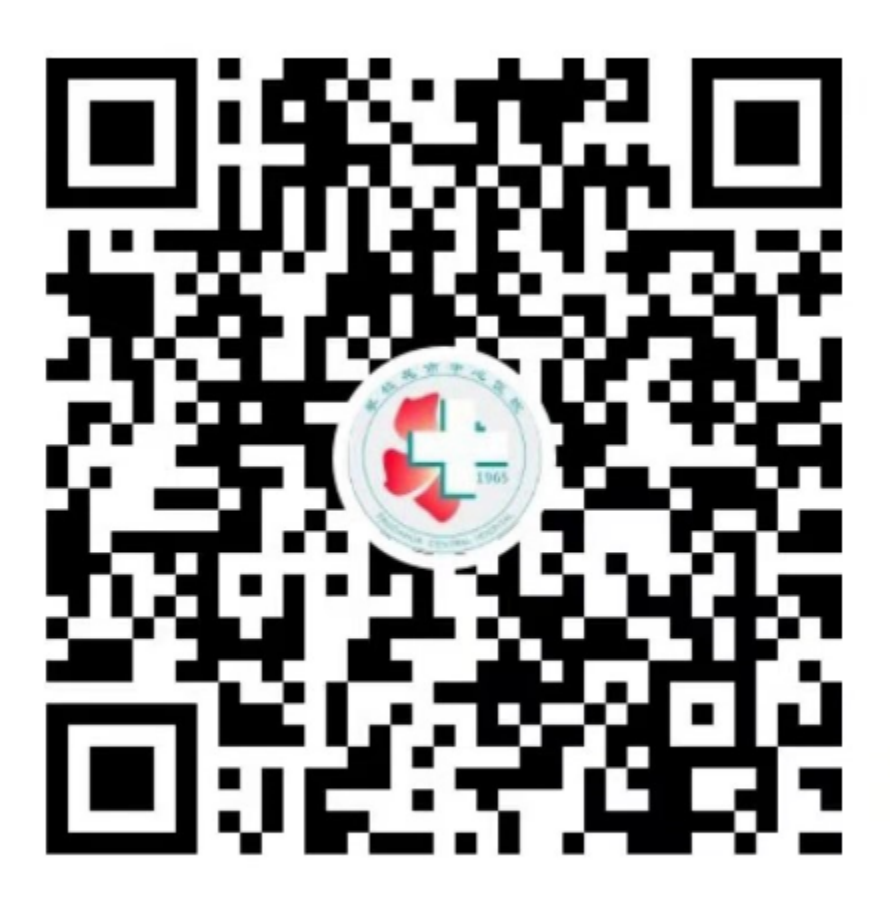

扫描二维码,关注我的视频号

## 扫码关注

攀枝花市中心医院

官方视频号

精选留言

暂无...